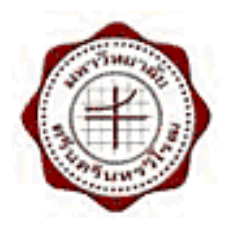

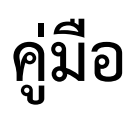

# การติดตั้ง Supreme2004 บน Windows รุ่นใหม่

จัดทำโดย ฝ่ายระบบสารสนเทศ สำนักคอมพิวเตอร์ น.ส.อมรรัตน์ เอื้อมานะสกุล เมษายน 2557 เวอร์ชั่น: 2.0

## คู่มือการติดตั้ง Supreme2004 บน Windows รุ่นใหม่

จากปัจจุบันระบบปฏิบัติการ ซอฟต์แวร์มีการพัฒนาและปรับปรุงให้การทำงานมีประสิทธิภาพยิ่งขึ้น การ ติดตั้งใช้งานโปรแกรมประยุกต์อย่างเช่น Supreme2004 เพื่อสอดคล้องกับการดำเนินงานประจำวันของเจ้าหน้าที่ใน ส่วนงานต่าง ๆ ดังนั้นโปรแกรมจึงต้องสามารถทำงานบนระบบปฏิบัติการใหม่ได้

## สภาพแวดล้อมในการติดตั้ง Oracle 10G และใช้งาน Supreme2004

| ระบบปฏิบัติการ:                 | Windows 7 Professional หรือสูงกว่า |  |
|---------------------------------|------------------------------------|--|
|                                 | Windows 8 Professional หรือสูงกว่า |  |
| โปรเซสเซอร์                     | ขั้นต่ำ 550 MHz                    |  |
| หน่วยความจำ:                    | ขั้นต่ำ 256 MB, ต้องการ 512 MB     |  |
| พื้นที่ว่างฮาร์ดดิสก์:          | ขั้นพื้นฐาน รวม 2.04 GB            |  |
| การ์ดเครือข่ายสนับสนุนความเร็ว: | 10/100 Mbps                        |  |
| การ์ดจอ                         | 256 ਰੋ                             |  |

### <u>โปรแกรมประยุกต์ที่ต้องติดตั้ง</u>

- 1. การติดตั้ง Oracle 10g for Windows 7 และ Windows 8
- 2. การติดตั้ง Supreme2004
- 3. การติดตั้ง Microsoft Office (ที่ต้องการ Excel)
- 4. การติดตั้ง Adobe Acrobat Pro

## ก่อนการติดตั้ง

หากภายในเครื่องเดิมที่เป็นระบบปฏิบัติการ Windows 7 หรือสูงกว่า มีการติดตั้งโปรแกรม Supreme2004, Oracle8i หรือ Windows XP Mode ให้ถอนการติดตั้งโปรแกรมออกทั้งหมด

**กรณีที่ 1 การถอนโปรแกรม Supreme2004 หรือ Windows XP Mode** สามารถถอนการติดตั้งได้ที่

Start > Control Panel > Control Panel > Programs and Features

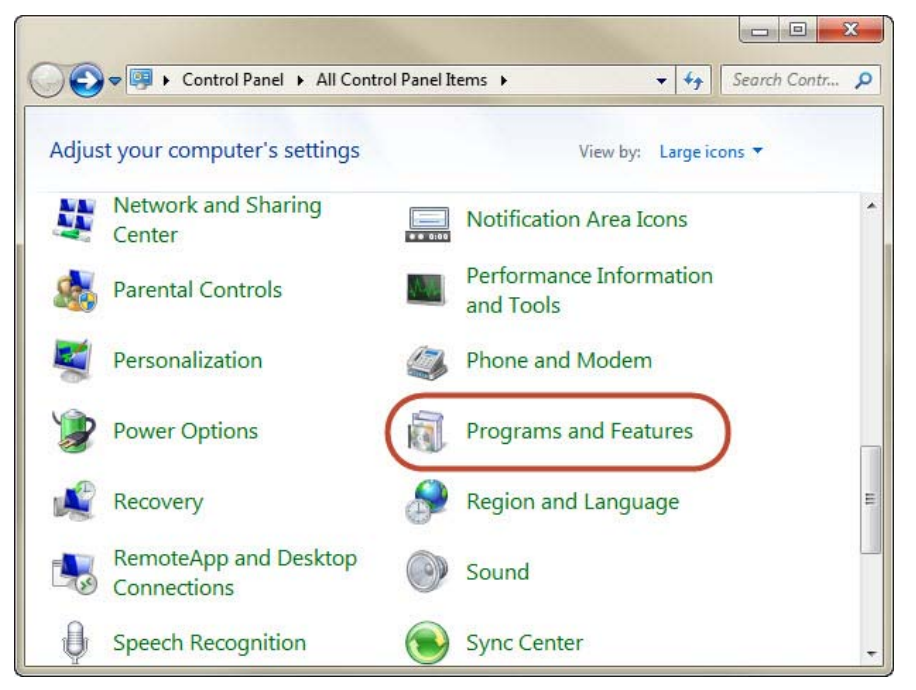

้จากนั้นเลือกชื่อโปรแกรม แล้ว**คลิก Uninstall** 

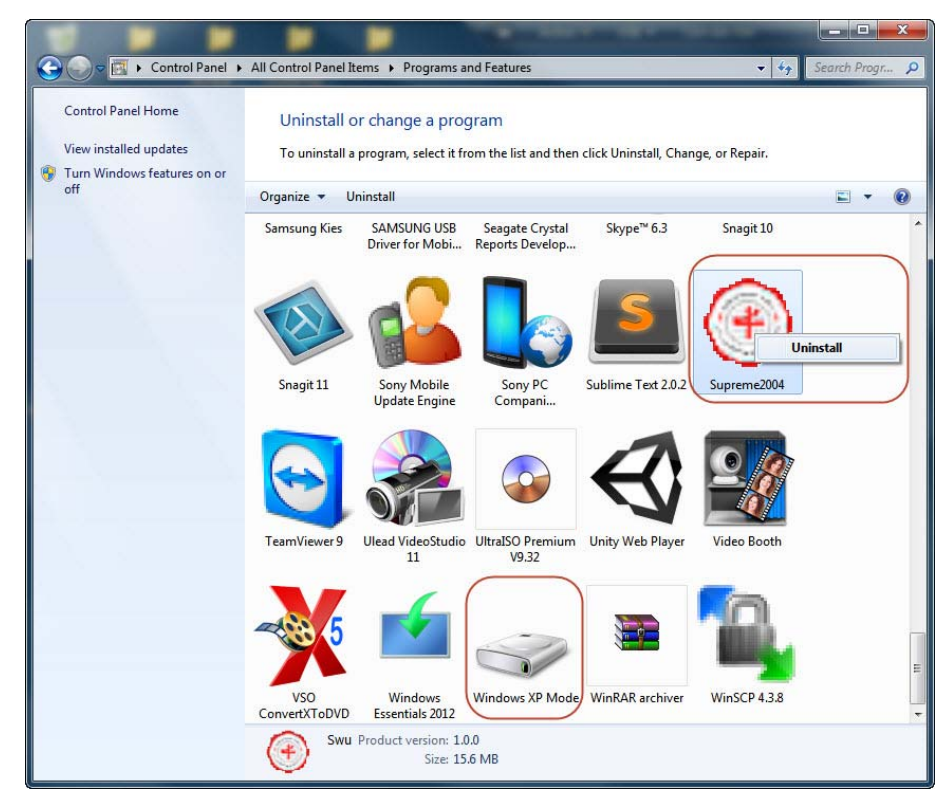

**กรณีที่ 2 การถอนโปรแกรม Oracle8i** หากมีการติดตั้ง Oracle8i ภายใน Windows7 หรือสูงกว่า ให้ถอน

## การติดตั้งโดยไปที่

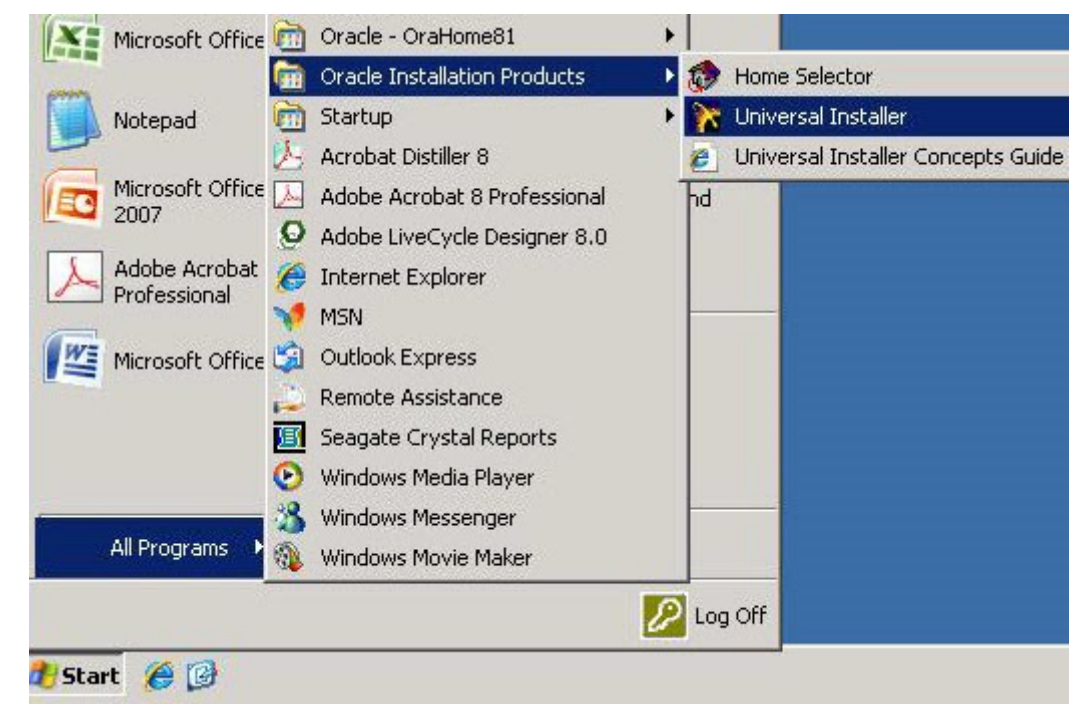

ปรากฏหน้าจอ ดังรูป ให**้คลิก Deinstall Products...** 

| 🔭 Oracle Uni | iversal Installer                                                                                            | _ 🗆 X     |
|--------------|----------------------------------------------------------------------------------------------------|-----------|
|              |                                                                                                    |           |
|              | Welcome                                                                                                    |           |
|              | The Oracle Universal Installer guides you through the installation and configuration of your Oracle product. |           |
|              | Click "Installed Products" to see all installed products.                                                    |           |
|              |                                                                                                    |           |
|              | Deinstall Products                                                                                           | $\square$ |
|              | About Oracle Universal Installer                                                                             | ·         |
| Exit         | t Help Installed Products Previous Next                                                                      |           |

ปรากฏหน้าจอ ดังรูป ให้**คลิกเครื่องหมาย +** หน้า OraHome81 เพื่อขยายส่วนย่อย แล้ว**คลิก ⊠ี** ด้านหน้า Oracle8i Client 8.1.6.0.0 จากนั้น **คลิกปุ่ม Remove** ด้านล่าง

| 🔀 Oracle Universa | l Installer                                                                                                    | _ 🗆 X       |
|-------------------|----------------------------------------------------------------------------------------------------|-------------|
| • •               | ✓ Inventory<br>You have the following Oracle products installed:                                                                                                    |             |
| T<br>C<br>C       | Product Information:                                                                                                    |             |
|                   | Location:<br>C:VoracleVora81 Voracle.client<br>If you want to remove Oracle software, please checkmark the item(s) and<br>click "Remove".<br>Help Remove Save As Close | <br>staller |
| Exit              | Help Installed Products Previous N                                                                                                    | Jext        |

เมื่อคลิกปุ่ม Remove แล้ว จะมีหน้า Confirmation แสดงขึ้นมาอีกครั้ง จากนั้น**คลิกปุ่ม Yes** ดังรูป

| 🔽 Oracle Universal Installer 📃                                                                                                    | × |
|----------------------------------------------------------------------------------------------------|---|
| Prode Universal Installer         You have the following Oracle products installed:         You have the following Oracle products installed:         You have the following or out to deinstall the following product(s) and their dependent component(s)?         P-Independent Products (2 products)         Oracle Universal Installer 1.7.0.19.0         Java Runtime Environment 1.1.7.24         Oracle8i Client 8.1.6.0.0         Net8 Products 8.1.6.0.0         Oracle Programmer 8.1.6.0.0         Development Tools 8.1.6.0.0         Help         Yes |   |
| If you want to remove Oracle software, please checkmark the item(s) and click "Remove".     Is       Help     Remove     Save As                                                                                                    |   |
| Exit Help Installed Products Previous Next                                                                                                    |   |

โปรแกรมจะถูก Remove การติดตั้งทั้งหมด ดังรูป

| 🔀 Oracle Universa | al Installer                                                                                                    |      |
|-------------------|----------------------------------------------------------------------------------------------------|------|
| T<br>C<br>C       | Inventory       X         You have the following Oracle products installed:       Independent Products         Or       Remove         Performing deinstalling Oracle Core Required Support         Files 8.1.6.00         Performing deinstal actions         S8%         Cancel         Product Information:         Location:         C:VoracleVOra81 voracle.client         If you want to remove Oracle software, please checkmark the item(s) and click "Remove".         Help       Remove         Save As       Close |      |
| Exit              | Help Installed Products Previous N                                                                                                    | vext |

เมื่อ Remove เสร็จสิ้น จะแสดงหน้าจอ ดังรูป **คลิก Close** เพื่อปิดหน้าต่าง และ**คลิก Exit** เพื่อออกจาก การหน้าต่าง Oracle Universal Installer

| 🔀 Oracle Universa | al Installer                                                                            | _ 🗆 X          |
|-------------------|-----------------------------------------------------------------------------------------|----------------|
|                   | Inventory                                                                               |                |
| U<br>T<br>C       | There are no installed products.                                                        |                |
|                   | If you want to remove Oracle software, please checkmark the item(s) and click "Remove". | s<br>Installer |
| Exit              | Help Installed Products Previous                                                        | Next           |

# 1. การติดตั้ง Oracle 10g

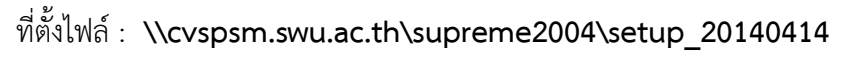

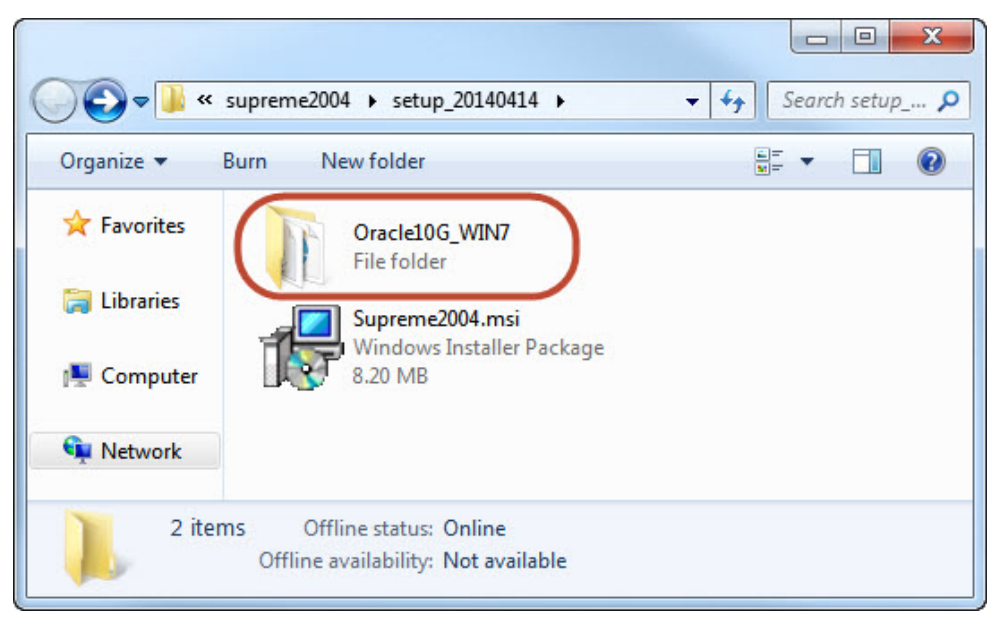

#### 1.1 เลือกโฟลเดอร์ Oracle10G\_WIN7

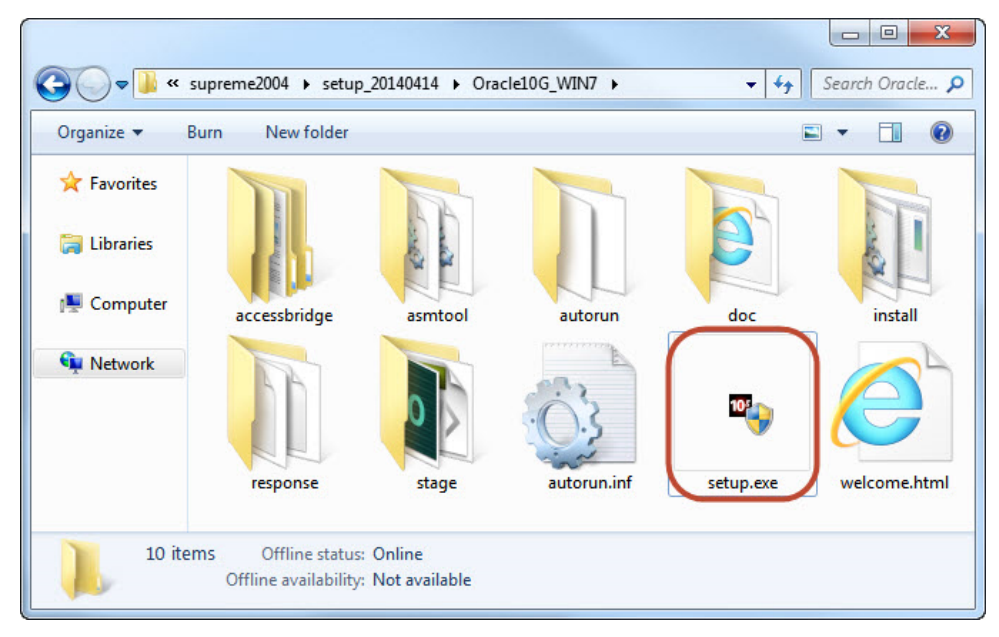

## 1.2 ดับเบิ้ลคลิกไฟล์ติดตั้ง Setup.exe

# 1.3 หน้าจอการติดตั้งจะปรากฏดังรูป **คลิกปุ่ม Next** เพื่อเริ่มการติดตั้งโปรแกรม

| 👙 Oracle Database 10g Installation - Installation Method 📃 🗉 💌                                                                                                    |  |  |  |
|----------------------------------------------------------------------------------------------------|--|--|--|
| Select Installation Method                                                                                                    |  |  |  |
| Basic Installation<br>Perform full Oracle Database 10g installation with standard configuration options requiring minimal input.<br>This option uses file system for storage, and a single password for all database accounts.                                                                   |  |  |  |
| Oracle Home Location: Choracle/product/10.2.0\db_1 Browse Installation Type: Standard Edition (1.1GB)                                                                                                    |  |  |  |
| Global Database Name: Orcl                                                                                                    |  |  |  |
| Database Password: Confirm Password: Confirm Password: This password is used for the SYS, SYSTEM, SYSMAN, and DBSNMP accounts.                                                                                                    |  |  |  |
| Advanced Installation<br>Allows advanced selections such as different passwords for the SYS, SYSTEM, SYSMAN, and DBSNMP<br>accounts, database character set, product languages, automated backups, custom installation, and<br>alternative storage options such as Automatic Storage Management. |  |  |  |
| Help Back Next Install Cancel                                                                                                    |  |  |  |

| Oracle Home Location    | <b>เลือกโฟลเดอร์สำหรับติดตั้งโปรแกรมภายในเครื่อง</b> ตัวอย่าง |  |
|-------------------------|---------------------------------------------------------------|--|
|                         | C:\oracle\product\10.2.0\db_1                                 |  |
| Installation Type       | เลือก Standard Edition (1.1 GB)                               |  |
| Create Starter Database | <b>ไม่ต้องเลือกในส่วนนี้ คลิก 🗸 ออก</b> ดังภาพด้านบน          |  |

# 1.4 จากนั้น **คลิกปุ่ม Nex**t ต่อไป

| Preparing to install        |                 |
|-----------------------------|-----------------|
|                             | 10 <sup>g</sup> |
| Please wait, this will take | a moment.       |
|                             |                 |
| ORACLE                      |                 |

### 1.5 โปรแกรมมีการตรวจสอบข้อมูลเบื้องต้น ให้ 🗹 ในทุก ๆ รายการ แล้ว**คลิกปุ่ม Next** ต่อไป

| Product-Specific Prerequisite Ch                                                                                                    | ecks                                                                                                    |                                                                |
|----------------------------------------------------------------------------------------------------|----------------------------------------------------------------------------------------------------|----------------------------------------------------------------|
| The Installer verifies that your environment meets all of th<br>configuring the products that you have chosen to install. Y<br>are flagged with warnings and items that require manual<br>checks, click the item and review the details in the box at | ne minimum requirements fo<br>You must manually verify an<br>I checks. For details about p<br>the bottom of the window. | or installing and<br>d confirm the items th<br>erforming these |
| Check                                                                                                    | Туре                                                                                                    | ∧ Status                                                       |
| Checking operating system requirements                                                                                                    | Automatic                                                                                                    | Error                                                          |
| Checking service pack requirements                                                                                                    | Automatic                                                                                                    | Not executed                                                   |
|                                                                                                    |                                                                                                    | Retry                                                          |
| 2 errors, 1 warnings, 3 requirements to be verified.                                                                                                    |                                                                                                    |                                                                |
| Checking operating system requirements<br>Expected result: One of 5.0,5.1,5.2,6.0<br>Actual Result: 6.1                                                                                                    | 24 <<<                                                                                                    |                                                                |

1.6 โปรแกรมแสดงโครงสร้างของ ORACLE ที่จะติดตั้งทั้งหมด ให้**คลิกปุ่ม Install** เพื่อเริ่มการติดตั้ง

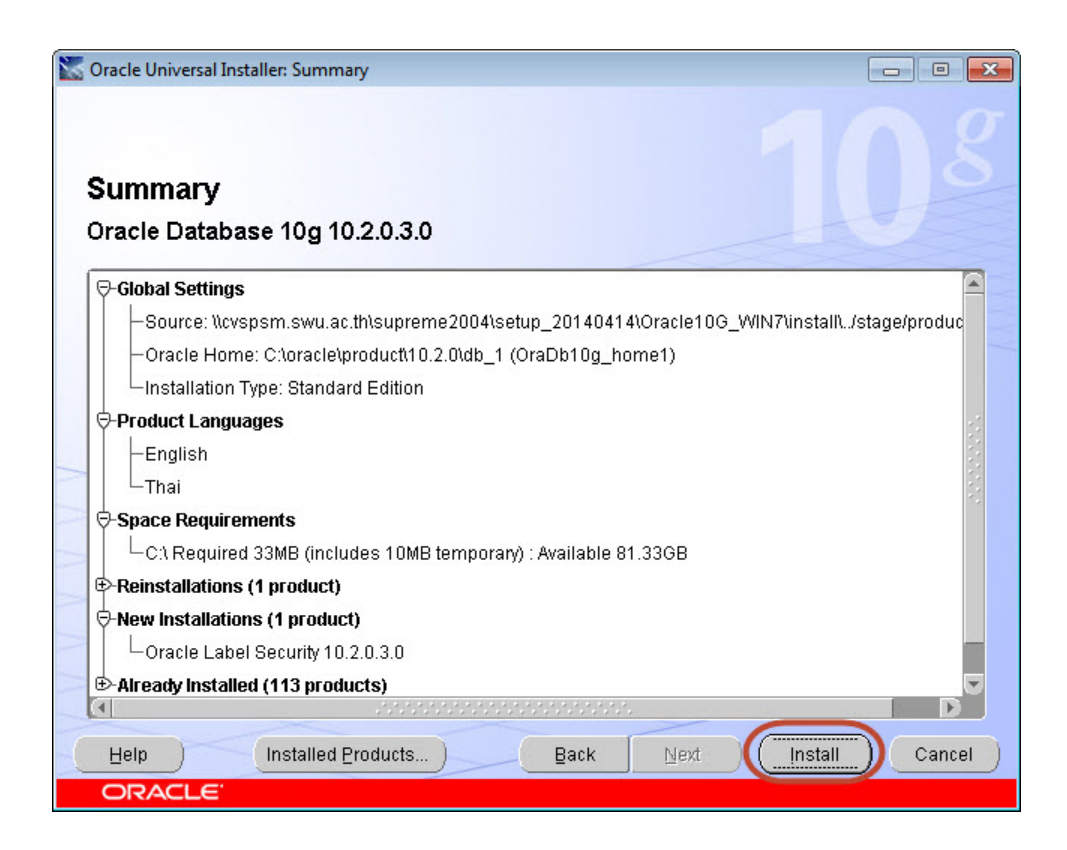

# 1.7 โปรแกรมจะเริ่มคัดลอกไฟล์ เมื่อติดตั้งเสร็จให้**คลิกปุ่ม Next** ต่อไป

| S Oracle Universal Installer: Install                                                                                                  |                                                                                                    |
|----------------------------------------------------------------------------------------------------|----------------------------------------------------------------------------------------------------|
| Install                                                                                                    |                                                                                                    |
| Installing Oracle Database 10g 10.2.0.3.0                                                                                              |                                                                                                    |
| <ul> <li>Deinstall successful</li> <li>Install pending</li> <li>Setup pending</li> <li>Configuration pending</li> </ul>                | Oracle Database 10g:<br>The Database for the Grid<br>• Virtualization at every layer<br>• Policy-based provisioning<br>• Resource pooling |
| 0%                                                                                                    |                                                                                                    |
| (Stop installation)                                                                                                    | 1                                                                                                    |
| You can find a log of this install session at:<br>C:\Program Files (x86)\Oracle\Inventory\logs\installActions2014-04-28_04-22-33PM.log |                                                                                                    |
| Help Installed Products Back Next                                                                                                    | ) (Install ) (Cancel )                                                                                                    |

## 1.8 เมื่อติดตั้งเสร็จสิ้นจะปรากฏหน้าจอ จากนั้น**คลิกปุ่ม Exit**

| Cracle Universal Installer: End of Installation                                                                                                    | . • <b>.</b> |
|----------------------------------------------------------------------------------------------------|--------------|
| End of Installation                                                                                                    |              |
| The installation of Oracle Database 10g was successful.                                                                                                    |              |
| Please remember                                                                                                    |              |
| Your database configuration files have been installed in C:\oracle\product\10.2.0<br>while other components selected for installation have been installed in C:<br>\oracle\product\10.2.0\db_1. Be cautious not to accidentally delete these<br>configuration files.<br>The iSQL*Plus URL is:<br>http://PC-NAME:5560/isqlplus<br>The iSQL*Plus DBA URL is:<br>http://PC-NAME:5560/isqlplus/dba |              |
|                                                                                                    |              |
|                                                                                                    | Exit         |

1.9 เมื่อติดตั้งโปรแกรม Oracle 10g เสร็จแล้ว ต้องทำ**การกำหนดค่า Net Service Name** ในการเชื่อมต่อกับ ฐานข้อมูล ORACLE ต้องมีการกำหนดชื่อเครื่องให้บริการ (Host) ชื่อฐานข้อมูล (Service Name) รูปแบบการ เชื่อมต่อ และหมายเลขพอร์ต ซึ่งในการติดตั้งสำหรับระบบ SUPREME 2004 มีการกำหนดค่าดังนี้

- Host Name = stone.swu.ac.th
- Service Name = **sala**
- Protocol = TCP/IP (Internet Protocol)
- Port = **1521**

มีขั้นตอนดังนี้

1. ต้องทำการกำหนด Net Service Name ใช้สำหรับติดต่อกับฐานข้อมูล โดยไปที่

Start > All Program > Oracle-OraDb10g\_home1 > Configuration and Migration Tools > Net Manager จะปรากฏหน้าจอดังรูป

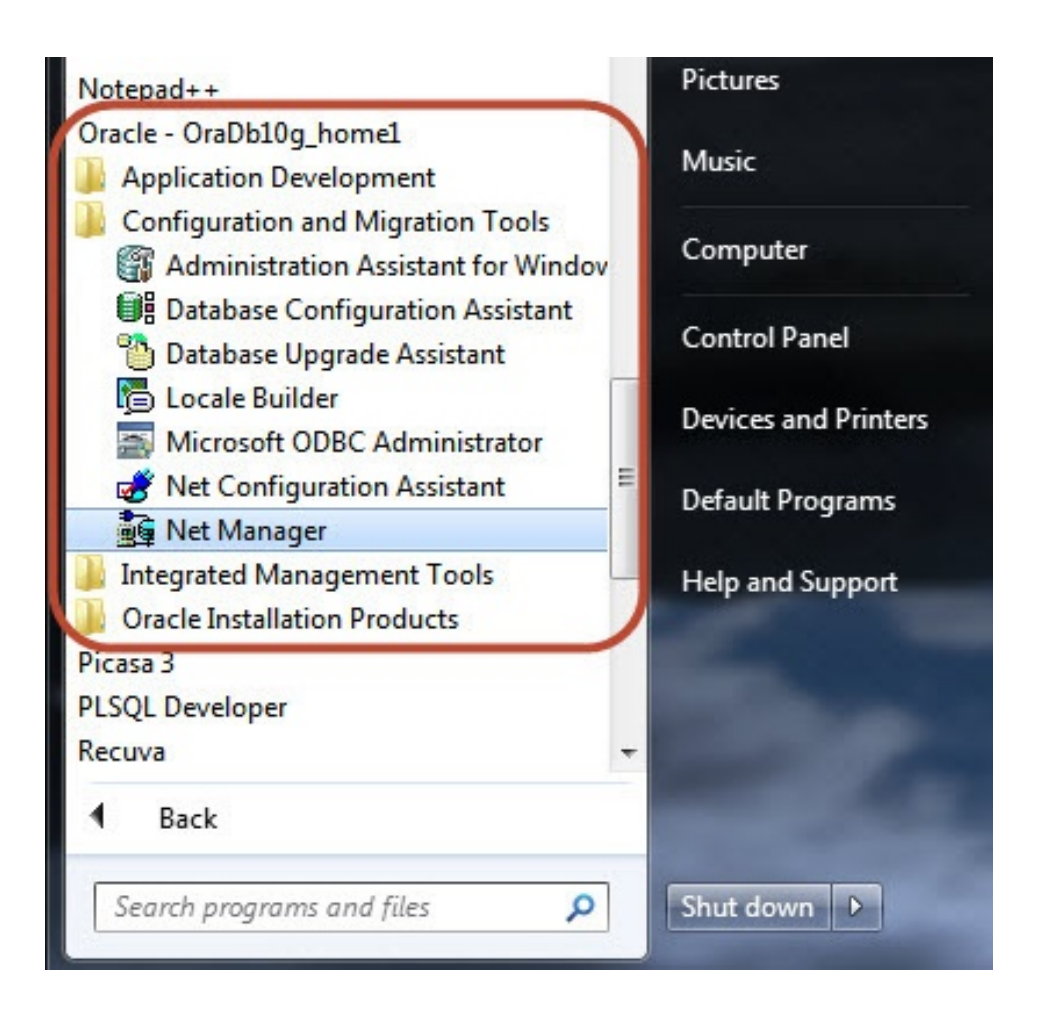

#### 2. ดับเบิ้ลคลิก Net Manager จากนั้นจะปรากฏหน้าจอ

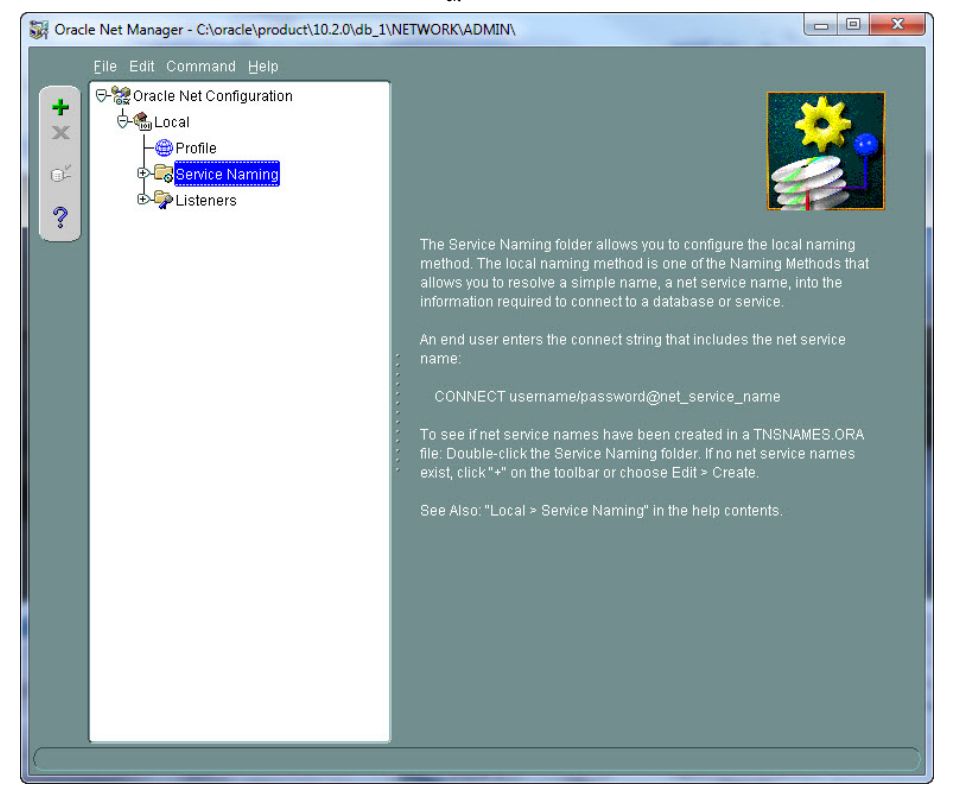

#### ให้คลิกที่ Service Naming จากนั้น **คลิกเครื่องหมายบวก (+) สีเขียวดำนบนซ้าย** ดังรูป

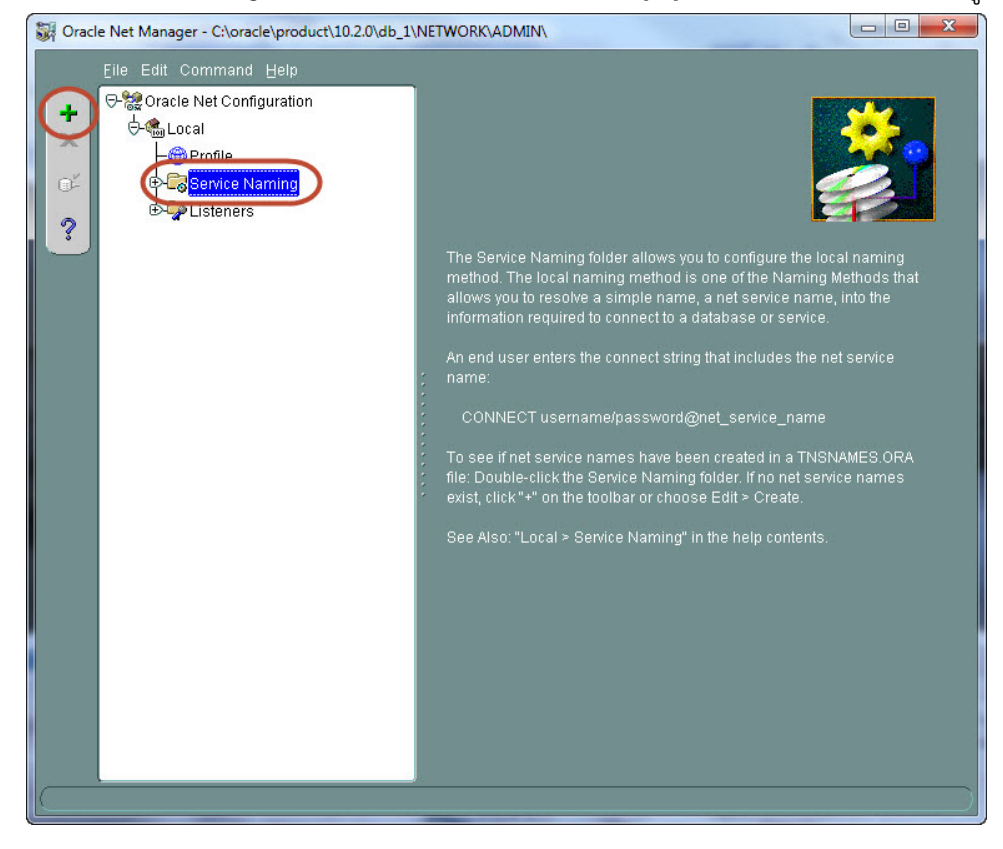

3. หน้าจอ 1 of 5 ช่อง Net Service Name ให้พิมพ์คำว่า sala แล้วคลิกปุ่ม ถัดไป

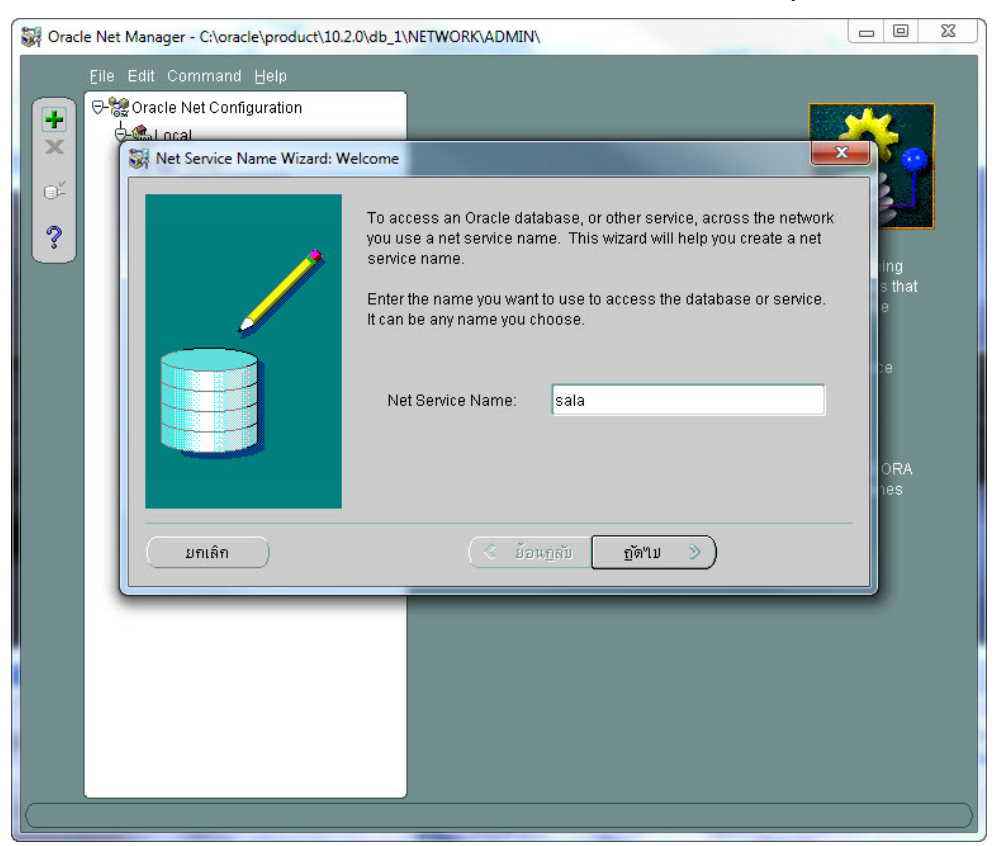

4. หน้าจอ 2 of 5 รายการ การเชื่อมต่อ Protocol **เลือก TCP/IP (Internet Protocol)** แล้ว**คลิกปุ่ม** 

#### ถัดไป

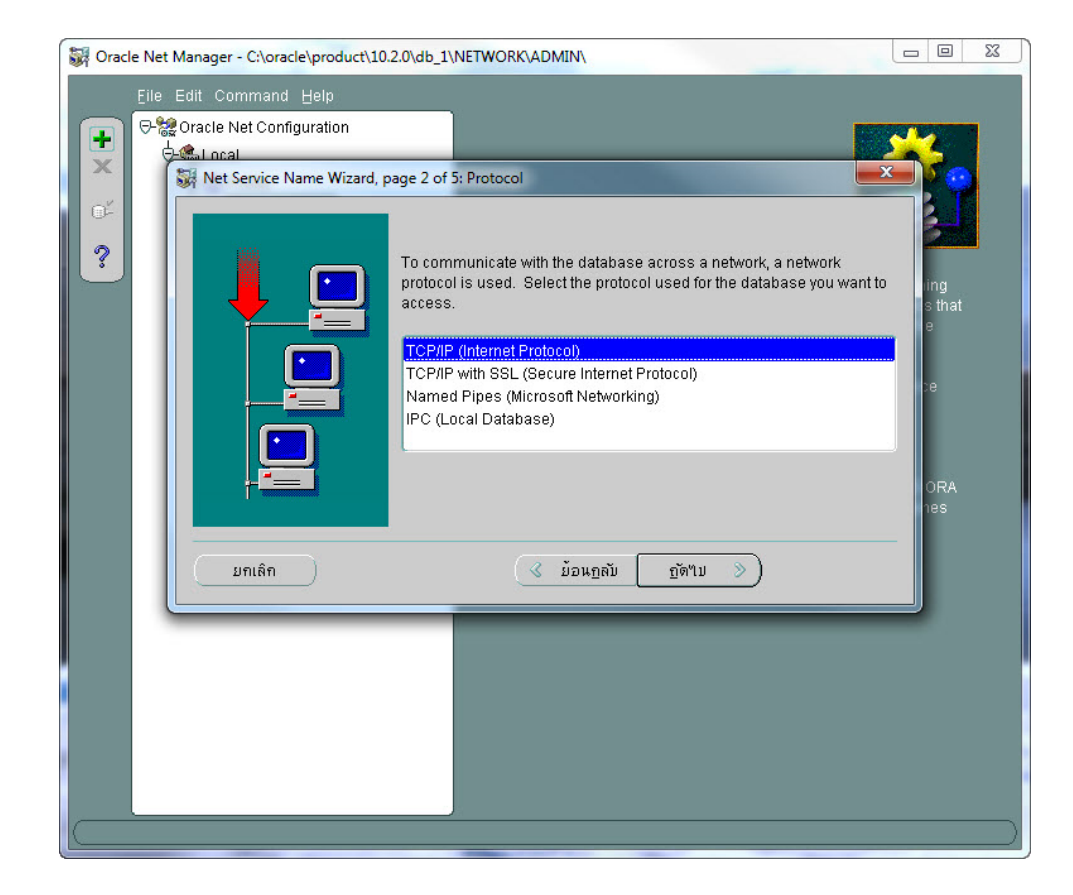

## 5. หน้าจอ 3 of 5 ใส่ชื่อ Host Name = stone.swu.ac.th และช่อง Port Number = 1521 แล้วคลิก ปุ่ม ถัดไป

| Gracle Net Manager - C:\oracle\product\10 | 0.2.0\db_1\NETWORK\ADMIN\                                                                                                    |                                        |
|-------------------------------------------|----------------------------------------------------------------------------------------------------|----------------------------------------|
|                                           |                                                                                                    |                                        |
| Ret Service Name Wizard,                  | page 3 of 5: Protocol Settings         To communicate with the database using the TCP/IP protocol, the database computer's host name is required. Enter the TCP/IP host name for the computer where the database is located.         Host Name:       stone.swu.ac.th         A TCP/IP port number is also required. The port number for Oracle databases is usually 1521. You should not normally need to specify a different port number.         Port Number:       1521 | ing<br>s that<br>e<br>be<br>ORA<br>nes |
| ยกเลิก                                    | 🔇 ข้อนฏลบั ฏัต์ไป 📎                                                                                                    |                                        |
|                                           |                                                                                                    |                                        |
|                                           |                                                                                                    | )                                      |

6. หน้าจอ 4 of 5 เลือก Oracle8i or later ช่อง Service Name : พิมพ์ sala แล้วคลิกปุ่ม ถัดไป

| •×<br>° | Net Service Name Wizard, p | age 4 of 5: Service         To identify the database or service you in name, for Oracle8i 8.1 or later, or systel 8.0 database versions. The service nar database is normally its global database         © (Oracle8i or later) Service Name:         © (Oracle8i or later) Service Name:         © (Oracle8i or later) Service Name:         © (Oracle8 or Previous) SID:         Optionally, you can choose if you want a database connection. The default is to I         Connection Type: | must provide either its service<br>midentifer (SID), for Oracle8<br>me for an Oracle8i or later<br>se name.<br>Sala<br>ORCL<br>a shared or dedicated server<br>let the database decide. | ing<br>sthat<br>e<br>De<br>ORA<br>tes |
|---------|----------------------------|----------------------------------------------------------------------------------------------------|----------------------------------------------------------------------------------------------------|---------------------------------------|
|         | ມາເຄົາ                     | 🔮 ม้อนฏลับ 🛐                                                                                                    | <u>ັງທານ</u>                                                                                                    | J                                     |

7. หน้าจอ 5 of 5 ให้**คลิกปุ่ม เสร็จสิ้น** 

| Sile Edit | er - C:\oracle\product\10.2.<br>Command Help<br>e Net Configuration<br>ical<br>et Service Name Wizard, pag | o\db_1\NETWORK\ADMIN\                                                                                                    |                                       |
|-----------|----------------------------------------------------------------------------------------------------|----------------------------------------------------------------------------------------------------|---------------------------------------|
| 3         |                                                                                                    | Press Test if you would like to verify that the database can be<br>reached using the information provided.<br>When you are finished, or if you want to skip testing, press Finish<br>to create the net service name or, if enabled, Next to continue.<br>Test | ing<br>sthat<br>e<br>De<br>ORA<br>185 |
|           | ยกเลิก                                                                                                    | 🔇 ้ย้อนฏลบั 🧾 ฏัต่ใบ 🗦 🤇 🧃 เสร็จสั้น                                                                                                    |                                       |
|           |                                                                                                    |                                                                                                    |                                       |

8. บันทึกค่า Name Service ที่กำหนดไว้ โดยเลือกเมนู File > Save Network Configuration และ **เลือก File > Exi**t เพื่อปิดโปรแกรม

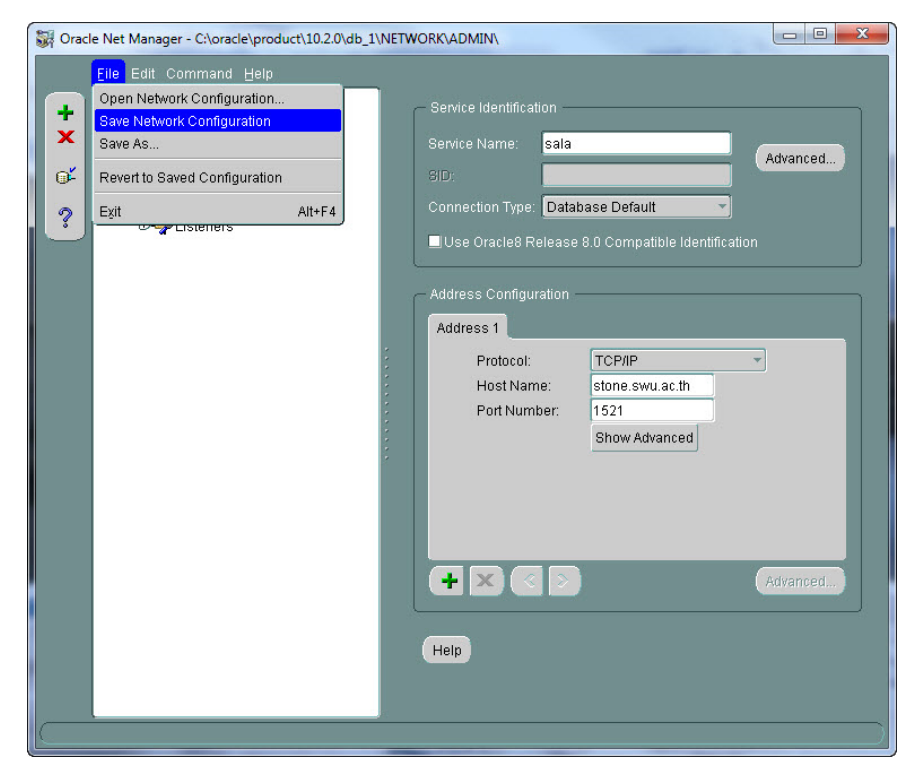

## 2. การติดตั้ง Supreme2004

| ש ו           |                                       |          |
|---------------|---------------------------------------|----------|
| ที่ตั้งไฟล์ : | \\cvspsm.swu.ac.th\supreme2004\setup_ | 20140414 |

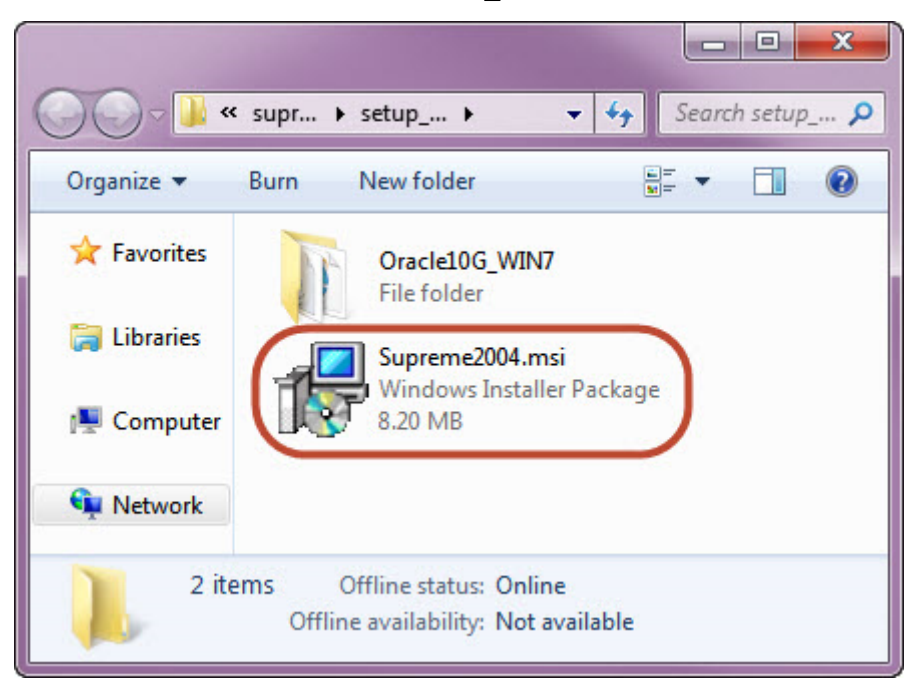

2.1 ดับเบิ้ลคลิกที่ไฟล์ setup.exe

2.2 คลิกปุ่ม Next เรื่อย ๆ จนเสร็จสิ้นการติดตั้ง

| 谩 Supreme2004 Setup                                                                              |                  |
|--------------------------------------------------------------------------------------------------|------------------|
| Destination Folder<br>Select a folder where the application will be installed.                   | Ó                |
| The Wise Installation Wizard will install the files for Supreme2004 in the fi                    | ollowing folder. |
| To install into a different folder, click the Browse button, and select anoth                    | ner folder.      |
| You can choose not to install Supreme2004 by clicking Cancel to exit the<br>Installation Wizard. | e Wise           |
| Destination Folder                                                                               |                  |
| C:\Program Files (x86)\Supreme2004\                                                              | Browse           |
| Wise Installation Wizard (R) <a>Rext &gt;</a>                                                    | Cancel           |

2.3 เมื่อติดตั้งเสร็จแล้ว ต้องไปยังโฟลเดอร์ที่ติดตั้ง SUPREME2004 โดยเครื่องตัวอย่างนี้ จะอยู่ที่โฟลเดอร์
 C:\Program Files (x86)\Supreme2004 ดังรูป

| Organize 🔻  | Include in library 🔻 | Share with ▼ →  | ## <b>-</b> (       |
|-------------|----------------------|-----------------|---------------------|
| ☆ Favorites | 📔 lib                | 🖪, graduate.exe | 🔄, scholar.exe      |
| 6. %.e      | [], activity.exe     | [], icl.exe     | 🜔 startup.avi       |
| 😂 Libraries | 🔄, admission.exe     | 🜔 load.avi      | 5, student.exe      |
|             | 🔄, alumni.exe        | [], loan.exe    | C_, student_med.exe |
| Computer    | 🔄, authority.exe     | [], master.exe  | 🕑 supreme2004.exe   |
|             | 🔄, building.exe      | 🔄, message.exe  | 🜔 system.avi        |
| 🛍 Network   | 🔄 curiculum.exe      | MSDERUN.DLL     | 💽 system.exe        |
| -           | 🔄, diploma.exe       | 🔄, mua.exe      | 🗊 system.ini        |
|             | 🔄 dormitory.exe      | 🜔 print.avi     | 5, thesis.exe       |
|             | 3, enrol.exe         | ], qamis.exe    | update.ini          |
|             | 🜔 file.avi           | 5, register.exe | update.log          |
|             | 5, finance.exe       | 5, request.exe  | O updateconfig.avi  |
|             | 🜔 finddatabase.avi   | Save.avi        |                     |
|             | 🔄 grade.exe          | 5, schedule.exe |                     |

2.4 คลิกขวาที่ supreme2004.exe แล้วเลือก Run as administrator ตัวโปรแกรมจะทำการอัพเดทกับ เซิร์ฟเวอร์เพื่อให้โมดูลภายในโปรแกรมเป็นเวอร์ชันที่ใช้งานปัจจุบัน ดังรูป

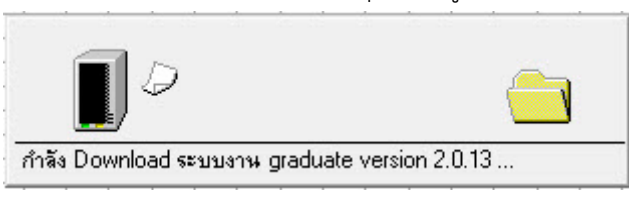

2.5 เมื่ออัพเดทโปรแกรมเรียบร้อยแล้ว จะเข้าสู่หน้าจอในการเข้าสู่ระบบ ดังรูป

| เข้าสู่ระบบ                                                              |               |  |  |
|--------------------------------------------------------------------------|---------------|--|--|
| มหาวิทฮาลัฮศรีนครินทรวิโรฒ<br>Srinakharinwirot Information Mana <u>c</u> | jement System |  |  |
| รหัสผู้ใช้ :                                                             | ເຫ້າສູ່ຈະນນ   |  |  |
| รหัสผ่าน :                                                               | ออกจากโปรแกรม |  |  |
|                                                                          | EN            |  |  |

## 3. การตั้งค่าการใช้งาน Shortcut - SUPREME2004

## มีขั้นตอนดังนี้

3.1 ภายในโฟลเดอร์ที่ติดตั้งโปรแกรมเรียบร้อยแล้ว ให้ทำการ คลิกขวา ที่ supreme2004.exe แล้วเลือก Send to ดังรูป

|                                                                                                    | Send to         | Compressed (zipped) folder |
|----------------------------------------------------------------------------------------------------|-----------------|----------------------------|
|                                                                                                    | Cut             | Desktop (create shortcut)  |
|                                                                                                    | Conv            | Documents                  |
|                                                                                                    |                 | Fax recipient              |
| <ul> <li>Image: Constraint of the second second</li></ul> | Create shortcut | Mail recipient             |
|                                                                                                    | Delete          | Skype                      |
|                                                                                                    | Rename          | 😋 TeamViewer               |
|                                                                                                    | Properties      | WinSCP (for upload)        |
|                                                                                                    |                 | DVD RW Drive (F:)          |

3.2 เมื่อมาที่ Desktop แล้วคลิกขวาที่ supreme2004.exe - Shortcut แล้วเลือก Properties

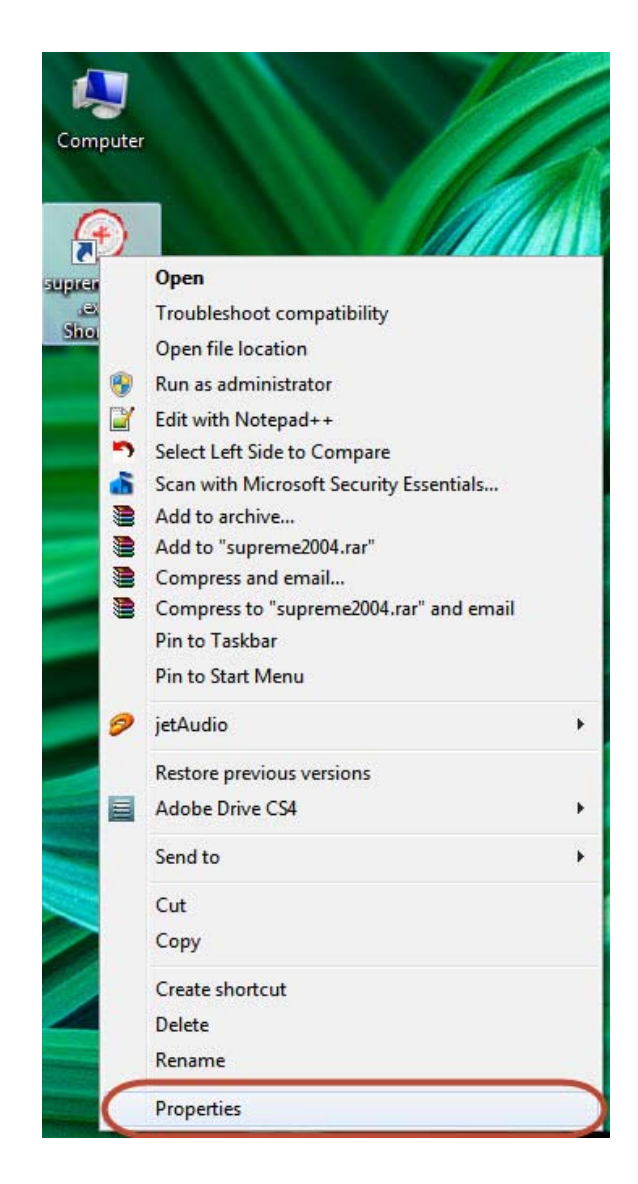

3.3 เมื่อเลือก Properties จะปรากฏหน้าจอ supreme2004.exe - Shortcut Properties จากนั้นไปที่แท็บ

Compatibility ในส่วน Privilege Level ให้ 🗹 Run this program as administrator ดังรูป

| Security                                                             | Details                                                 | Previous Versions                                       |
|----------------------------------------------------------------------|---------------------------------------------------------|---------------------------------------------------------|
| General                                                              | Shortcut                                                | Compatibility                                           |
| If you have problem<br>an earlier version of<br>matches that earlier | s with this program a<br>Windows, select th<br>version. | and it worked correctly on<br>e compatibility mode that |
| Help me choose t                                                     | the settings                                            |                                                         |
| Compatibility mode                                                   | B                                                       |                                                         |
| Bun this prod                                                        | ram in compatibility                                    | mode for:                                               |
|                                                                      |                                                         |                                                         |
| Windows XP (S                                                        | ervice Pack 3)                                          | <b>*</b>                                                |
| Settings                                                             |                                                         |                                                         |
|                                                                      | 0.02                                                    |                                                         |
| Run in 256 c                                                         | olors                                                   |                                                         |
| Run in 640 x                                                         | 480 screen resoluti                                     | on                                                      |
| Disable visua                                                        | al themes                                               |                                                         |
| Disable desk                                                         | top composition                                         |                                                         |
| Disable disal                                                        | av scaling on high [                                    | Pleattings                                              |
|                                                                      | ay scaling on high L                                    | n r settings                                            |
| Privilege Level                                                      |                                                         |                                                         |
| Run this prov                                                        | ram as an administr                                     | ator                                                    |
| indiana prog                                                         | gram do arr danii liou                                  |                                                         |
|                                                                      |                                                         |                                                         |
| 🛛 🕞 Change setti                                                     | ngs for all users                                       |                                                         |
|                                                                      |                                                         |                                                         |

3.4 จากนั้น**คลิก OK** จะสามารถเริ่มเข้าใช้งานโปรแกรม SUPREME2004 ได้